# **COMMENT UTILISER LA BASE DE RELEVÉS**

#### 1 - ADHÉRER

La base est ouverte uniquement aux adhérents. Il faut donc souscrire à une adhésion.

#### 2 - S'INSCRIRE sur LA BASE

- → connectez-vous sur le site de l'association : <u>https://www.aubegenealogie.com</u>
- $\rightarrow$  ouvrez l'onglet « BASES de relevés »
- $\rightarrow$  ouvrez l'onglet « ExpoActes »
- $\rightarrow$  cliquez sur « Connexion », vous arrivez sur le formulaire à remplir :

|         | vous devez vous identifier :                                     |
|---------|------------------------------------------------------------------|
|         | Login                                                            |
|         | Mot de passe                                                     |
|         | Mémoriser le mot de passe quelques jours.                        |
|         | Me connecter                                                     |
|         | Voir les conditions d'accès à la partie privée du site           |
|         | Login ou mot de passe perdu ?                                    |
| Pas end | core inscrit ? Demander ici la création d'un compte d'utilisateu |

→ entrez le Login **de votre choix**, entrer le Mot de passe **de votre choix**, cliquer sur la dernière ligne :

Pas encore inscrit ? Demander ici la création d'un compte d'utilisateur

 $\rightarrow$  vous arrivez sur le formulaire suivant :

| Nom :                        |                  |                       |
|------------------------------|------------------|-----------------------|
| Prénom :                     |                  |                       |
| E-mail :                     |                  |                       |
| E-mail (vérification) :      |                  |                       |
| Login :                      | Calespan         | and the second second |
| Mot de passe :               | Service Services |                       |
| ot de passe (vérification) : |                  |                       |

Renseignez tout.

### GARDEZ EN MÉMOIRE VOS LOGIN ET MOT DE PASSE : NOUS NE POURRONS PAS VOUS LES RETRANSMETTRE EN CAS D'OUBLI

→ cliquer sur \*\*\*INSCRIVEZ-MOI\*\*\*

 $\rightarrow$  à réception de votre règlement, votre compte sera activé (en quelques jours)

→ quand votre compte sera activé, vous recevrez un message avec un n° d'activation à ne PAS utiliser, vous serez reconnu par le login et le mot de passe que vous avez choisis au départ

 $\rightarrow$  vous pouvez commencer vos recherches : dans la case « Recherche directe » ou le lien « Recherche avancée », notez que dans cette recherche vous pouvez faire une recherche sonore d'un nom, la recherche Levenshtein (en haut à droite de « Recherche avancée ») permet une recherche incluant de 1 à 5 lettres variables dans le nom recherché

## **BONNES RECHERCHES**